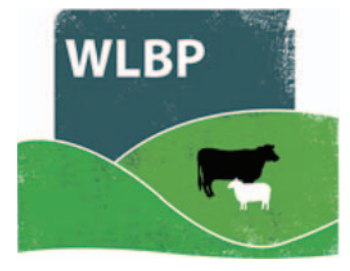

# Send information to ARAMS

If you have a holding in England, sheep movements for that English holding entered on the WLBP website can be forwarded to the Animal Reporting and Movement Service (ARAMS).

## CONFIGURE ARAMS

- First register an ARAMS account through their website www.arams.co.uk You will be issued a user name and password for sending records electronically.
- On the top navigation bar click on *Farm Records*. Move your mouse over *Manage Holdings* on the tool bar. From the drop-down list of options select *ARAMS > Configure*.

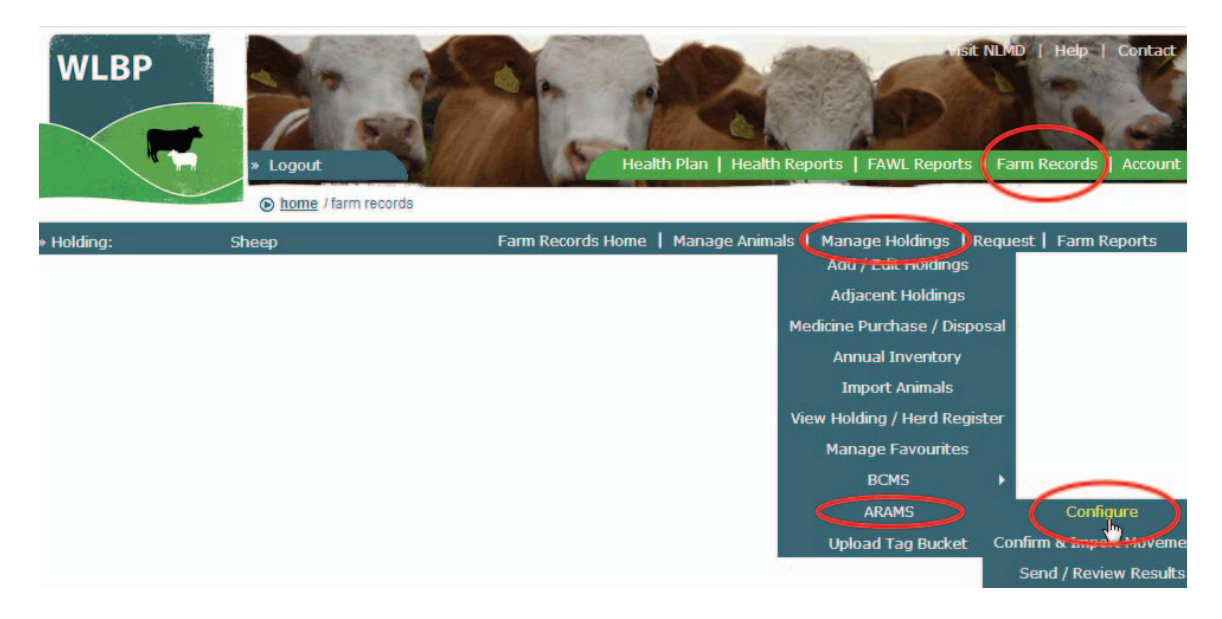

- Click the *Add New* button to add your ARAMS account information for a holding or click *Edit* to modify an existing holding.
- > Select which services and options you require.
- > Click *Next*.

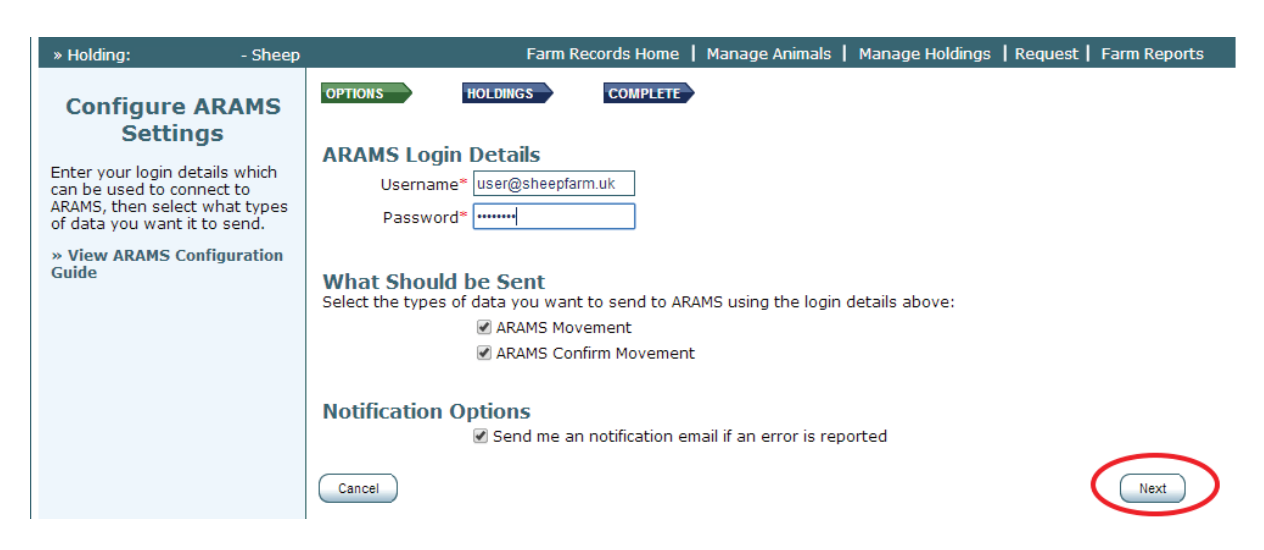

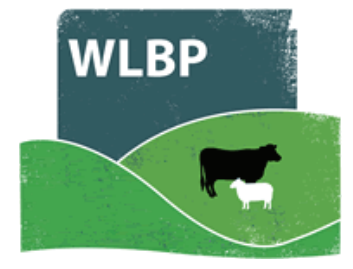

- On the holding screen, use the dropdown menu to select the English CPH number that is associated with the ARAMS account.
- > Click *Finished* or *Add Another Holding* to enter more holdings.

| » Holding: - Sheep                                                                                                    | Farm Records Home   Manage Animals   Manage Holdings   Request   Farm Reports                                                                                              |
|----------------------------------------------------------------------------------------------------|----------------------------------------------------------------------------------------------------|
| Configure ARAMS<br>Settings                                                                                                    | OPTIONS HOLDINGS COMPLETE HOlding Select the holdings associated with the authentication details entered in the previous step:                                             |
| Select the holdings associated<br>with the authentication details<br>entered in the previous step.<br>» View ARAMS Configuration<br>Guide | Add Primary Holding<br>Holding CPH*Please Select<br>My Holdings<br>Add Another Primary H 56/081/00<br>36/104/0087 (http://www.select.org/line)<br>Cancel Previous Finished |

Check the status of your ARAMS connection on the Configure screen. Status can be switched on and off - it must be on to send data electronically.

| » Holding: - She                                                                          | eep |          | Farm Records Home                | Manage Animals | Manage Holdings | Request | Farm Report |
|-------------------------------------------------------------------------------------------|-----|----------|----------------------------------|----------------|-----------------|---------|-------------|
| Configure ARAMS                                                                           | 5   |          |                                  |                | $\frown$        |         | Add New     |
| Settings                                                                                  |     | Username | Destinations                     | Holdings       | Status          |         |             |
| This page allows you to<br>configure the sending of data<br>to ARAMS. To configure data t | 0   |          | ARAMS_MOVE<br>ARAMS_CONFIRM_MOVE | 36/104/00      | On              | Edit    | Remove      |
| be sent for a new holding clid<br>the 'Add New' button.                                   | k   |          |                                  |                |                 |         |             |

#### SEND DATA TO ARAMS

Once configured, next time you record a sheep movement for your English holding, a message will appear asking if you want to send data to ARAMS now, later or never.

Note: Sheep movements to market or assembly and collection centres will <u>not</u> trigger an ARAMS request message. Those holding types will manage the electronic reporting of on-movements for your animals.

| » Holding: !                               | - Sheep               | Farm Records Home   Manage Animals   Manage Holdings   Request   Farm Reports                                                                |
|--------------------------------------------|-----------------------|----------------------------------------------------------------------------------------------------|
| Move Ani                                   | mals                  | Transfer request successful.                                                                                                    |
| Please click continue<br>another movement. | e to submit           | Your request ID is: 212<br>The request has data waiting to be sent to ARAMS. Do you want to send it now?                                     |
| <b>View help recommovement with</b>        | rding a<br>1 document | Review & Send Not Now Leave, Never Send                                                                                                    |
|                                            |                       | Download movement document<br>Download a printable copy of the movement document with the fields pre-populated with the movement<br>details. |

- Select Not Now and a pop-up reminder will be shown the next time you log into the website or you can trigger it to send by selecting from the main menu Manage Holdings > ARAMS > Send / Review Results.
- Select *Leave, Never Send* the server will not send it to ARAMS and will not remind you again.

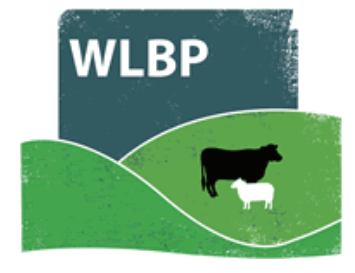

- Select *Review & Send* and a page will appear previewing what is about to be sent. Click Send Now to begin the send.
- If you don't want to wait for the result or it is taking longer than 2 minutes for ARAMS to process it you can check the result later by selecting from the main menu *Manage Hold-ings > ARAMS > Send / Review Results*. WLBP will warn you the next time you log in if there are any errors, and you can also configure it to send you a notification email.

## **REVIEWING RESULTS**

You can review the status of any of your submissions to ARAMS. This will be necessary if you are contacted by ARAMS or need to resolve submission errors.

> Select from the main menu *Manage Holdings > ARAMS > Send / Review Results*.

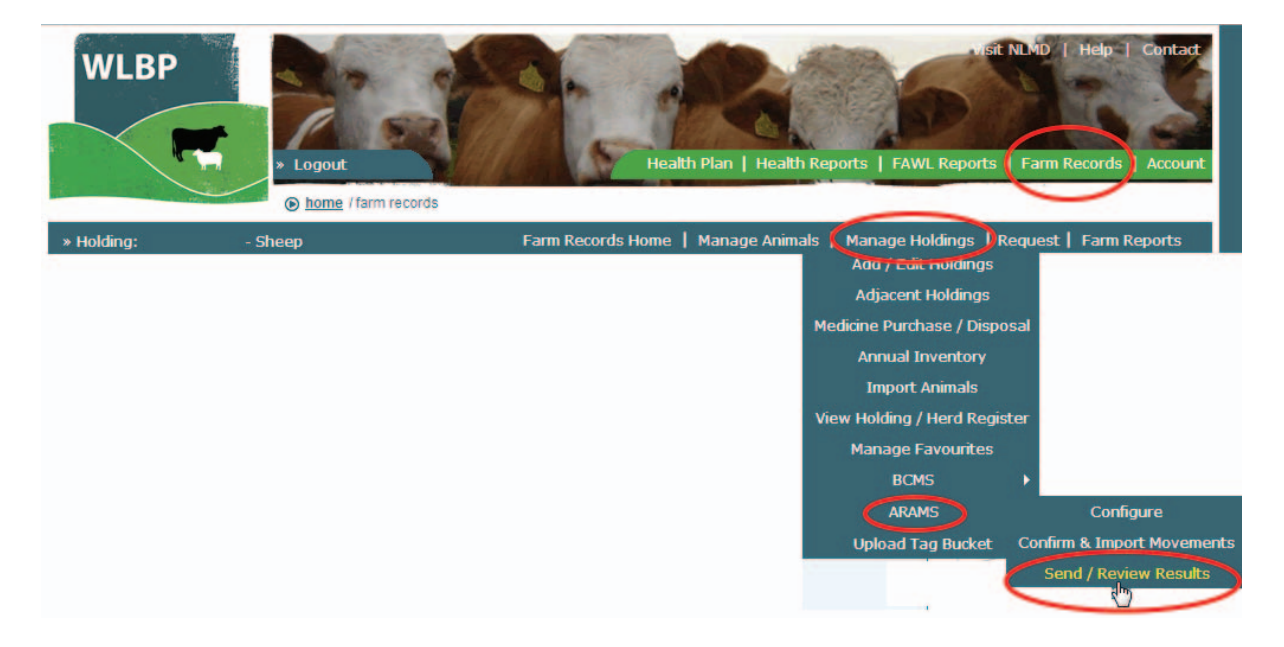

The *Pending* tab shows requests waiting to be sent to ARAMS or are being processed at the current time. You can either select to send them now or never send. The *UnResolved* tab shows movements that were rejected by ARAMS and have errors waiting for resolution. The *History* tab shows all completed movements.

| » Holding:                                           | - Sheep                                                 | Farm Records Home   Manage Animals   Manage Holdings   Request                                                                                                    | Farm Rep                            |
|------------------------------------------------------|---------------------------------------------------------|----------------------------------------------------------------------------------------------------|-------------------------------------|
| Send / Rev                                           | view Results - A                                        | nimal Reporting and Movement Service for England                                                                                                    |                                     |
| This page allows<br>requests that ha<br><b>page.</b> | you to send recorded dat<br>we been sent but errors h   | ta to ARAMS. The Pending tab shows requests that have not been sent to ARAMS, Unresolve<br>have been report by ARAMS, and History displays all previous requests that are complete. Sho | d shows<br>o <mark>w help fo</mark> |
| Pending (0)<br>Pending                               | UnResolved (1) History                                  |                                                                                                    |                                     |
| Below are requ<br>ARAMS, or click                    | lests waiting to be sent to<br>Leave, Never Send if you | o ARAMS or are currently being processed. Click the <b>Send Now</b> button to send a particular red<br>u don't want it to be sent.                                                      | quest to                            |
| No pending AR                                        | AMS requests found.                                     |                                                                                                    |                                     |
|                                                      |                                                         |                                                                                                    |                                     |

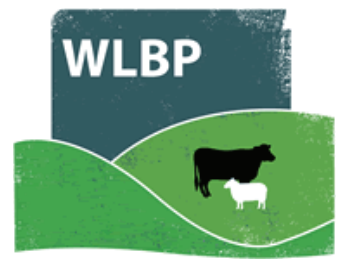

## UNRESOLVED REQUESTS

The **UnResolved** tab shows requests that ARAMS reported errors for. If an error is the result of your mistake (e.g. entering a wrong tag number), you can resolve the error by undoing the movement for that animal and starting again. Alternatively, you can choose to ignore the ARAMS error message but this means you will still have a movement in WLBP and you must contact ARAMS to resolve the problem.

| Resolve Options                                                                                                    |
|----------------------------------------------------------------------------------------------------|
| ARAMS reported errors in part or all of the request, how do you want to resolve the errors?                                                                                                    |
| O Undo the Movement for the selected animals - Use this option if you made a mistake such as entering an incorrect tag number, holding CPH or date. This will undo the Movement in your holding register records then you can record a new Movement for the animals that had errors to make the correction. |
| Ignore - Use this option if you want to leave the Movement of the animals with errors in your holding register records. You will need to contact<br>ARAMS to resolve the errors, any tag numbers with errors have been rejected by ARAMS so have not been successfully lodged with ARAMS.                   |
| Submit Leave, Resolve Later                                                                                                    |